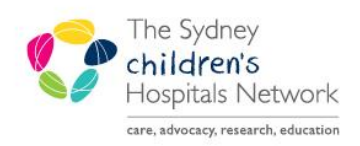

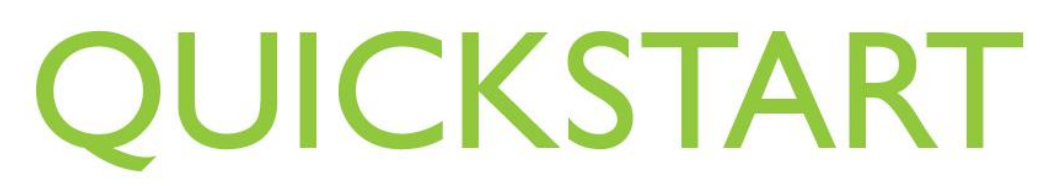

A series of helpful guides provided by the Information Technology Department

## Pre-Anaesthesia Evaluations and PACU Review PowerNotes – Creating a New

Pre-Anaesthesia Evaluations and PACU Reviews are both completed as PowerNotes within PowerChart.

- *Pre-Anaesthesia Evaluations* are intended to replace the "Preoperative assessment" component of the front page of the paper Anaesthesia Record.
- PACU Review is intended to replace documentation made on the Anesthesia Record for patients reviewed post operatively in PACU.
- 1. Open the patient's chart in PowerChart. If logged into Anaesthesia Module, click on the **Patient's Chart** icon.

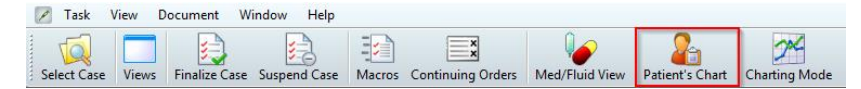

2. Click Anaesthesia Summary in the PowerChart menu bar.

## **Pre-Anaesthesia Evaluations**

1. Click **Pre-Anaesthesia Evaluation** within the Document Launcher widget.

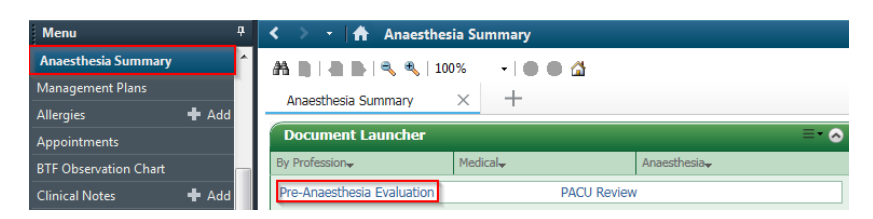

2. The Auto Populate Document window appears.

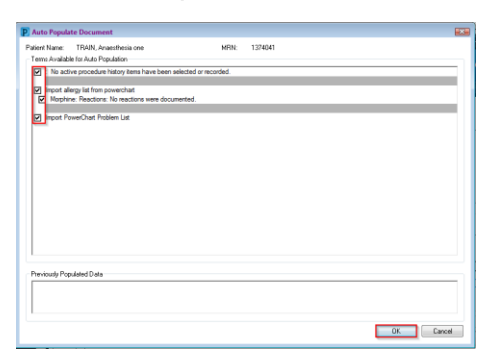

- 3. Click to tick the boxes next to the Terms you want to auto populate the Pre-Anaesthesia Evaluation.
- 4. Click OK.

- 5. The Pre-Anaesthesia Evaluation opens.
- 6. Select the relevant information under each Section heading to complete the Pre-Anaesthesia Evaluation PowerNote. Refer to *Pre-Anaesthesia Evaluation and PACU Review PowerNotes-Completing.*

Note: The Pre-Anaesthesia Evaluation **must** be backdated to the actual time of the pre-anaesthesia assessment, otherwise it will not displayed in the correct time-order within the PowerChart documentation. This is of particular importance when it may be filled in retrospectively having taken a verbal assessment pre-operatively.

Pre-Anaesthesia Evaluation and PACU Review PowerNotes can also be accessed via the *Documentation* tab of PowerChart.

| TRAIN, Anaesthesia 🛛 🛛                                                             |                                                |                                                |                                                                                                    |                                                                         | - List - MEN                       |          |
|------------------------------------------------------------------------------------|------------------------------------------------|------------------------------------------------|----------------------------------------------------------------------------------------------------|-------------------------------------------------------------------------|------------------------------------|----------|
| Royal Alexandra Hospital for Child<br><b>TRAIN, Anaesthesia</b><br>** Allergies ** | ren MRN:1374041                                | Age:8 years<br>DOB:17/08/2010<br>Gender:Male   | No Non-Clinical Alerts Recorded<br>** No Dosing Weight Recorded **<br>AdHoc Subscribe:Not Subscribed | - Location:Emergency Cubes<br>Adm:11/10/2018 00:00 Dis:11/10/2018 23:59 |                                    |          |
| Menu 🤻                                                                             | < > - A Documentation                          |                                                |                                                                                                    |                                                                         | (D) Full screen 👘 Print 💸 1 minute | es ago   |
| Anaesthesia Summary                                                                | Add I R Forward I R 54                         | 🛯 🐂 🐘 🖉 Dictate 🕊 📰 🛛 🚜 Find Term 📰 Required F | 1                                                                                                    |                                                                         |                                    |          |
| Management Plans                                                                   | PowerNote i+                                   |                                                |                                                                                                    |                                                                         |                                    | 4 Þ      |
| Allergies 🕂 Add                                                                    | Dynamic Documentation                          | -                                              |                                                                                                    |                                                                         |                                    | <u> </u> |
| Appointments                                                                       |                                                | +                                              |                                                                                                    |                                                                         |                                    |          |
| BTF Observation Chart                                                              | Hide Note Details                              |                                                |                                                                                                    |                                                                         |                                    |          |
| Clinical Notes 🕂 Add                                                               | *Type : Pre-Anaesthesia Evaluation             | -                                              |                                                                                                    |                                                                         |                                    |          |
| Clinical Trials                                                                    | *Date: 15/10/2018 🔿 💌 1024 🗇                   |                                                |                                                                                                    |                                                                         |                                    |          |
| ContinuousDoc =                                                                    | Title: Pte-Anaesthesia Evaluation              |                                                |                                                                                                    |                                                                         |                                    |          |
| Documentation 🕂 Add                                                                |                                                |                                                |                                                                                                    |                                                                         |                                    | -        |
| Form Browser                                                                       | Encounter Pathway Existing Precompleted        | Catalog Becent Eavorites                       |                                                                                                    |                                                                         |                                    | .        |
| Growth Charts                                                                      | Encounter pathways                             | All Precompleted notes                         | to Francisco                                                                                         |                                                                         |                                    |          |
| Histories                                                                          | Shared Precompleted notes only                 | My Precompleted notes only Hemory              | we from Pavorites                                                                                    |                                                                         |                                    |          |
| Imaged Documents                                                                   | Name Description                               |                                                |                                                                                                    |                                                                         |                                    |          |
| Immunisation History                                                               | PACU Review PACU Review                        |                                                |                                                                                                    |                                                                         |                                    |          |
| Interactive View and 18:0                                                          | Pre-Anaesthesia Evaluation Pre-Anaesthesia Eva | uation                                         |                                                                                                    |                                                                         |                                    |          |
| MAR                                                                                |                                                |                                                |                                                                                                    |                                                                         |                                    |          |
| MAR Summary                                                                        |                                                |                                                |                                                                                                    |                                                                         |                                    |          |
| Medication List                                                                    |                                                |                                                |                                                                                                    |                                                                         |                                    |          |
| Oncology                                                                           |                                                |                                                | III                                                                                                  |                                                                         | ,                                  |          |
| Orders 🕂 Add                                                                       |                                                |                                                |                                                                                                    |                                                                         |                                    |          |
| Order Status & Results                                                             |                                                |                                                |                                                                                                    |                                                                         | QK Cangel                          | a L      |
| A.11. 11. 10.                                                                      |                                                |                                                |                                                                                                    |                                                                         |                                    |          |

- 7. Click **Documentation +Add.**
- 8. Ensure the Favorites tab is open.
- 9. Click on either **PACU Review** or **Pre-Anaesthesia Evaluation**.
- 10. Click **OK.**